| Q Register Log In  |
|--------------------|
| Q Register Log In  |
|                    |
|                    |
| English •          |
| EGISTER<br>EGISTER |
|                    |

Click the option for University of Louisiana at Lafayette once it appears in the drop-down list (circled in red) Organizations listed here use "Single Sign On" (SSO) for CITI Program access.

SSO requires a username and password issued by the organization.

If your organization is not listed here, it does not use Single Sign On. Click on the "Log In" tab (if you already have a CITI Program account) or the "Register" tab (if you are new to CITI Program and creating an account for the first time).

To find your organization, enter its name in the box below, then pick from the list of choices provided. <sup>(a)</sup>

University of Louisiana

University of Louisiana at Lafayette

See our full list of SSO-enabled organizations

| UL Lafayette Staff & Students Ne                                                                         | w Member CITI Login Instructions & Sign up for Biosafety Training                                                                                                    | Page <b>2</b> of |
|----------------------------------------------------------------------------------------------------|----------------------------------------------------------------------------------------------------|------------------|
|                                                                                                    | LOG IN LOG IN THROUGH MY ORGANIZATION REGISTER                                                                                                    |                  |
|                                                                                                    | Organizations listed here use "Single Sign On" (SSO) for CITI Program access.<br>SSO requires a username and password issued by the organization.<br>If your organization is not listed here, it does not use Single Sign On. Click on the<br>"Log In" tab (if you already have a CITI Program account) or the "Register" tab (if you<br>are new to CITI Program and creating an account for the first time).                                                                                                    |                  |
| Click "Continue to SSO Login/<br>Instructions"                                                           | To find your organization, enter its name in the box below, then pick from the list of choices provided. <sup>(a)</sup><br>University of Louisiana at Lafayette                                                                                                    |                  |
| (boxed in red)                                                                                           | Continue To SSO Login / Instructions                                                                                                    |                  |
|                                                                                                    | See our full list of SSO-enabled organizations                                                                                                    |                  |
| Log into CITI using your<br>University Credentials                                                       | Image: Constraint of the constraint of the constraint o |                  |
| If this is your first-time logging<br>into CITI, select the radio button<br>"I don't have a CITI Program | <b>CITI</b><br>PROGRAM                                                                                                    |                  |
| Account and I need to create a<br>new one."<br>as indicated by the red arrow                             | LOG IN LOG IN THROUGH MY ORGANIZATION REGISTER                                                                                                    | t -              |
| and underlined text.                                                                                     | Associate your SSO account with a CITI Program account                                                                                                    |                  |
|                                                                                                    | Please choose an option:<br>O I already have a CITI Program account.<br>I don't have a CITI Program account and I need to create one.                                                                                                    |                  |
| Click                                                                                                    |                                                                                                    |                  |

## "Create a New CITI Program Account" (boxed in red)

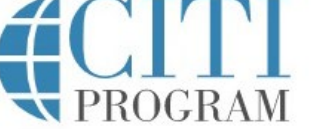

| L | 0 | G | IN |
|---|---|---|----|
|   |   |   |    |

#### LOG IN THROUGH MY ORGANIZATION

REGISTER

Associate your SSO account with a CITI Program account

Please choose an option:

○ I already have a CITI Program account.

● I don't have a CITI Program account and I need to create one.

Create a new CITI Program account

By clicking the button below, you will create a new CITI Program account.

Create A New CITI Program Account

| UL Lafayette Staff & Students New I                                                                                              | Member CITI Login Instructions & Sign up for Biosafety Training                                                                                                    | Page <b>3</b> of <b>7</b>           |
|----------------------------------------------------------------------------------------------------|----------------------------------------------------------------------------------------------------|-------------------------------------|
| Congratulations! You now have a CITI<br>Program training account affiliated<br>with the University of Louisiana at<br>Lafayette! | Welcome, Ali<br>Add Institutional Affiliation<br>Register as Independent Learner                                                                                                    | 0 1<br>Courses Day of<br>Membership |
| Now you may enroll in the<br>Undergraduate Training on Human<br>Subjects Research course.                                        | CITI Program is dedicated to providing the best customer experience. On July 8th, our support lines will be closed for a support team training session. Please email us at support@citiprogram.org for assistance and we will respond as quickly as possible.                                                                                                    |                                     |
| <b>Click "Add a Course"</b><br>(boxed in red).                                                                                   | Show Courses for: University of Louisiana at Lafayette  University of Louisiana at Lafayette                                                                                                    |                                     |
|                                                                                                    | You are not enrolled in any courses for this institution.                                                                                                    |                                     |
|                                                                                                    | Question 1                                                                                                    |                                     |
|                                                                                                    | Responsible Conduct of Research                                                                                                    |                                     |
| Select the highlighted answers to add<br>the appropriate course                                                                  | Please make your selection below to receive one of the courses in the Responsible<br>Conduct of Research.<br>Biomedical Responsible Conduct of Research Course<br>Social and Behavioral Responsible Conduct of Research Course<br>Physical Science Responsible Conduct of Research Course<br>Humanities Responsible Conduct of Research Course<br>Responsible Conduct of Research for Engineers<br>Responsible Conduct of Research for Administrators<br>Biology Summer REU Students<br>Not at this time. |                                     |
|                                                                                                    | Question 2                                                                                                    |                                     |
|                                                                                                    | Would you like to take the Conflicts of Interest course?<br>Yes<br>No                                                                                                    |                                     |
|                                                                                                    | Question 3                                                                                                    |                                     |
|                                                                                                    | CITI US Export Control<br>Please make your selection below to receive the CITI US Export Control Regulations                                                                                                    |                                     |

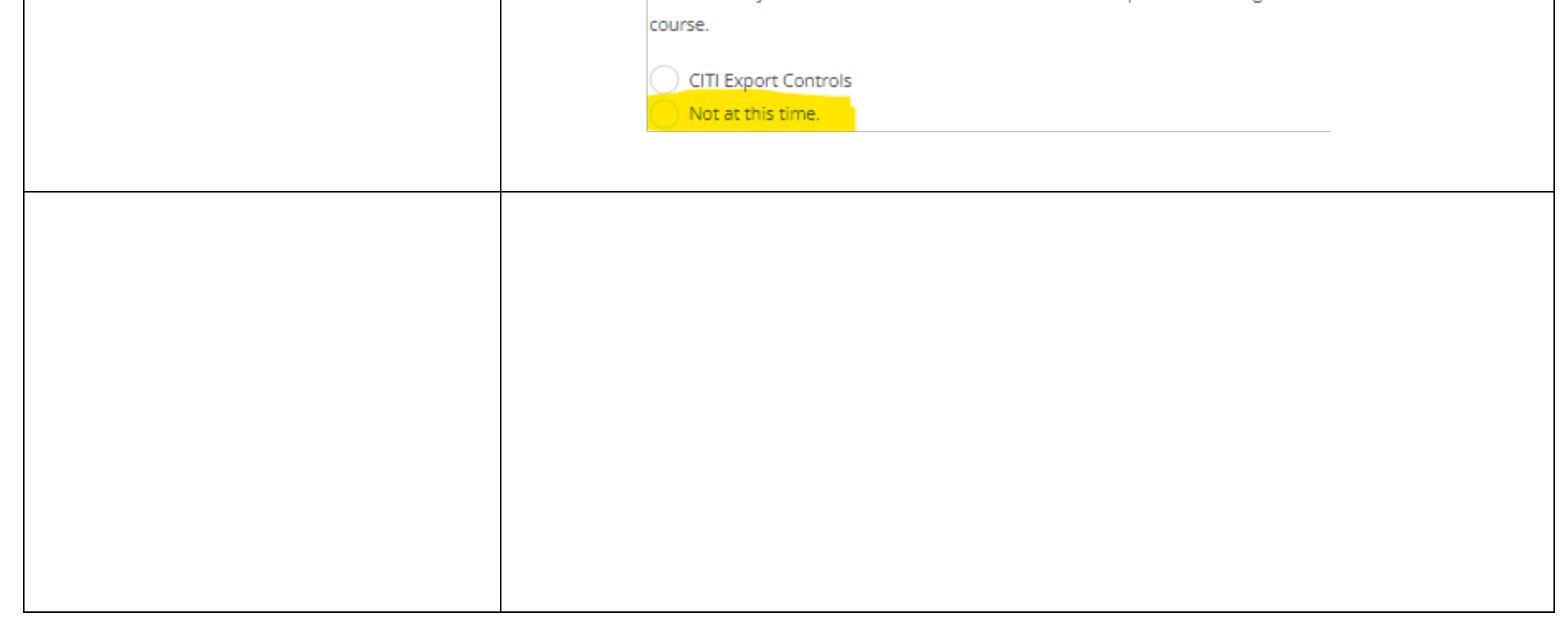

|                                                                                                   | Question 4                                                                                                    |
|---------------------------------------------------------------------------------------------------|----------------------------------------------------------------------------------------------------|
|                                                                                                   | Biosafety/Biosecurity                                                                                                    |
|                                                                                                   | Please make your selection below to receive the courses in the Biosafety/Biosecurity                                                                                                    |
|                                                                                                   | Course.                                                                                                    |
| Select the highlighted answers to add<br>the appropriate course(s)                                | <ul> <li>Introduction to Biosafety</li> <li>Introduction to Biosafety for Students</li> <li>Basic Biosafety Training</li> <li>Biosafety Retraining</li> <li>Animal Biosafety</li> <li>Shipping and Transport of Regulated Biological Materials</li> <li>OSHA Bloodborne Pathogens</li> <li>Select Agents, Biosecurity and Bioterrorism</li> <li>Emergency and Incident Response to Biohazard Spills and Releases</li> <li>Human Gene Transfer Trials</li> </ul> |
| Note: IBC members must take the<br>highlighted Institutional Biosafety<br>Committee Member course | OSHA Personal Protective Equipment Training<br>Institutional Biosafety Committee Member<br>Biosafety Complete Training<br>Dual Use Research of Concern (DURC)<br>Not at this time.                                                                                                    |
|                                                                                                   | Question 5                                                                                                    |
|                                                                                                   | If you want to take Health Information Privacy and Security (HIPS) optionally, please make your selection below.                                                                                                    |
|                                                                                                   | Health Information Privacy and Security (HIPS) Course - Information for<br>Clinicians                                                                                                    |
|                                                                                                   | Protection of Privacy/Private Information                                                                                                    |
|                                                                                                   | HIPAA Training - for persons outside of healthcare                                                                                                    |
|                                                                                                   | Health Information Privacy and Security (HIPS) Course - Information for<br>Fundraisers                                                                                                    |
|                                                                                                   | Health Information Privacy and Security (HIPS) Course - Information for<br>Marketers<br>Not at this time.                                                                                                    |
|                                                                                                   |                                                                                                    |

| L Lafayette Staff & Students New Member CITI Login Instructions & Sign up for Biosafety Training Page |                                                                                                    |  |  |
|----------------------------------------------------------------------------------------------------|----------------------------------------------------------------------------------------------------|--|--|
|                                                                                                    | Question 6                                                                                                    |  |  |
|                                                                                                    | Laboratory Animal Research                                                                                                    |  |  |
|                                                                                                    | Do you conduct studies that use Lab animals?<br>1. If YES, then you must complete the Basic course and the appropriate species                                                                                                    |  |  |
|                                                                                                    | <ol> <li>Specific modules.</li> <li>If you are an IACUC Member you should complete the "Essentials for IACUC Members".</li> </ol>                                                                                                    |  |  |
|                                                                                                    | members".                                                                                                    |  |  |
|                                                                                                    | <ol> <li>Choose the appropriate species specific electives according to your research<br/>interacts</li> </ol>                                                                                                    |  |  |
| You are not required to select                                                                        | interests.                                                                                                    |  |  |
| any of these courses.                                                                                 | "Working with the IACUC Course" is required if you plan to use lab animals in<br>your work.                                                                                                    |  |  |
|                                                                                                    | If you are an IACUC Member you are required to complete the "Essentials for<br>IACUC Members" course now.                                                                                                    |  |  |
|                                                                                                    | Animal welfare for Technicians - Refresher                                                                                                    |  |  |
|                                                                                                    | Institutional Official: Animal Care and Use                                                                                                    |  |  |
|                                                                                                    | IACUC Community Member                                                                                                    |  |  |
|                                                                                                    | Antibody Production                                                                                                    |  |  |
|                                                                                                    | If you are planning to do aseptic surgery on animals, you may want to complete the "Aseptic Surgery" course now. Your Institution may require this.                                                                                                    |  |  |
|                                                                                                    | <ul> <li>If you plan to conduct studies that have the potential to cause "more than<br/>momentary pain and distress" in Mice or Rats you should complete the module<br/>on "Minimizing Pain and Distress".</li> <li>Choose the appropriate species specific electives depending on your work or<br/>interests.</li> </ul> |  |  |
|                                                                                                    | I work with Mice. Family: Muridae Cricetidae                                                                                                    |  |  |
|                                                                                                    | I work with Rats. Genus: Rattus                                                                                                    |  |  |
|                                                                                                    | I work with Frogs, Toads or other Amphibians                                                                                                    |  |  |
|                                                                                                    | I work with Hamsters. Family: Muridae                                                                                                    |  |  |
|                                                                                                    | I work with Gerbils                                                                                                    |  |  |
|                                                                                                    | I work with Guinea Pigs                                                                                                    |  |  |
|                                                                                                    | Working With Ferrets in Research Settings                                                                                                    |  |  |
|                                                                                                    | I work with Rabbits, Family: Leporidae                                                                                                    |  |  |
|                                                                                                    | I work with Fish                                                                                                    |  |  |
|                                                                                                    | I work with Cats                                                                                                    |  |  |
|                                                                                                    | I work with Dogs                                                                                                    |  |  |
|                                                                                                    | I work with Swine                                                                                                    |  |  |
|                                                                                                    | I work with Non-Human Primates (NHP)                                                                                                    |  |  |
|                                                                                                    | Working With Animals In Biomedical Research - Refresher Course                                                                                                    |  |  |
|                                                                                                    |                                                                                                    |  |  |
|                                                                                                    | Ouestion 7                                                                                                    |  |  |
|                                                                                                    |                                                                                                    |  |  |

Ves Not at this time.

# Question 8

### Human Subjects Research

Please choose one learner group below based on your role and the type of human subjects activities you will conduct. You will be enrolled in the Basic Course for that group.

Basic Human Subjects Research

IRB member - Human Subjects Research

**Public Health Researchers** 

Undergraduate Training on Human Subjects Research

| UL Lafayette Staff & Students New                                           | Member CITI Login Instructions & Sign up for Biosafety Training                                                                                                    | Page <b>6</b> of <b>7</b> |
|-----------------------------------------------------------------------------|----------------------------------------------------------------------------------------------------|---------------------------|
|                                                                             | Question 9                                                                                                    |                           |
|                                                                             | Would you like to take the Institutional/Signatory Officials for Human Subjects<br>Research course?<br>Yes<br>Not at this time                                                                                               |                           |
|                                                                             | Question 10                                                                                                    |                           |
| Select the highlighted answers to add                                       | Revised Common Rule                                                                                                    |                           |
| the appropriate course                                                      | Please make your selection below if you wish to be enrolled in the Revised Common<br>Rule course.                                                                                                    |                           |
|                                                                             | <ul> <li>Revised Common Rule</li> <li>Not at this time.</li> </ul>                                                                                                    |                           |
|                                                                             | Question 11                                                                                                    |                           |
|                                                                             | Good Clinical Practice (GCP)                                                                                                    |                           |
|                                                                             | Please make the appropriate selection if you are required to complete the Good<br>Clinical Practice (GCP) course.                                                                                                    |                           |
|                                                                             | GCP for Clinical Trials with Investigational Drugs and Medical Devices (U.S. FDA                                                                                                    |                           |
|                                                                             | GCP for Clinical Investigations of Devices<br>GCP for Clinical Trials with Investigational Drugs and Biologics (ICH Focus)<br>GCP – Social and Behavioral Research Best Practices for Clinical Research<br>Not at this time. |                           |
|                                                                             | Webinars                                                                                                    |                           |
| You are not required to select any<br>Webinars unless you are interested in | Please choose the Webinars you would like to review:                                                                                                    |                           |
| viewing one.                                                                | Ethics & Policy Issues in CRISPR Gene Editing New Content                                                                                                    |                           |
|                                                                             | The Challenge of Medicare Advantage Plans and Local Coverage Determinati                                                                                                    | ons                       |
|                                                                             | GDPR & Human Subject Research in the U.S.                                                                                                    |                           |
|                                                                             | FERPA: A Quick Review of the Law for Researchers and IRBs                                                                                                    |                           |
|                                                                             | Preparing for Single IRB (sIRB) under the Common Rule                                                                                                    |                           |
|                                                                             | Transitioning Research to the Revised Common Rule: The What, How, and W                                                                                                    | ny                        |
|                                                                             | Revised Common Rule: Overview of Revisions                                                                                                    |                           |
|                                                                             | Revised Common Rule: Revisions to Informed Consent                                                                                                    |                           |
| Select the highlighted answers to add                                       |                                                                                                    |                           |
| the appropriate course                                                      | A Beginner's Guide to Being a Sponsor-Investigator                                                                                                    |                           |
|                                                                             | Partnering with Technology Companies                                                                                                    |                           |
|                                                                             | Drive View Over Drains (DVOD) Studies                                                                                                    |                           |

### Click "Submit"

bring four Own Device (BfOD) studies

Data Management and Security for Student Researchers: An Overview

Facial Recognition Considerations for Researchers

IRB Protocol Noncompliance: When Research Goes Rogue, What Next?

Managing Your Grant as Systems: A Guide for Grant Management Success

Noncompliance and the IACUC: Basic Approaches for Success

Not at this time.

Submit

| UL Lafayette Staff & Students New                                                                               | Member CITI Login Instructions & Sign up for Biosafety Tra                                                                                                    | ining Page <b>7</b> of 2         |
|----------------------------------------------------------------------------------------------------|----------------------------------------------------------------------------------------------------|----------------------------------|
| <b>Click "Finalize Registration"</b><br>(boxed in red).                                                         | LOG IN LOG IN THROUGH MY ORGANIZ<br>CITI - Learner Registration<br>Welcome to the CITI Program. Your registration with University of Louisia<br>Finalize Registration<br>Mew to the CITI Program? Read the getting started guide or<br>New to the CITI Program? Read the getting started guide or                                                                                                    | English ~                        |
| You are now enrolled for your<br>course(s)!                                                                     | Welcome, Stephannie         Add Institutional Affiliation         Purchase Independent Learner Courses         Vou are now enrolled in the course(s) you selected         Show Courses for:       University of Louisiana at Lafayetted                                                                                                    | ed.                              |
| You may now begin the taking the<br>learning modules for the Institutional<br>Biosafety Committee Member course | <b>INSTRUCTIONS</b> Complete all 6 required modules Achieve an average score of at least 80% on all quizzes associated with this course's module requirements 1/6                                                                                                    | at Lafayette                     |
|                                                                                                    | You have unfinished required or elect Provide the second second s | tive modules remaining.<br>dules |
|                                                                                                    | Modules<br>Biosafety Course Overview (ID 13314)<br>Laboratory-Acquired Infections (ID 13454)                                                                                                    | Completed Score                  |

| Medical Surveillance (ID 13456)Incomplete-StartNIH Guidelines for Research Involving Recombinant or Synthetic Nucleic Acid<br>Molecules (ID 13493)26-Oct-202180%ReviewHuman Gene Transfer Research (ID 13494)Incomplete-Start        | Biohazard Risk Assessment (ID 13455)                                                                | Incomplete -   | Start    |
|----------------------------------------------------------------------------------------------------|----------------------------------------------------------------------------------------------------|----------------|----------|
| NIH Guidelines for Research Involving Recombinant or Synthetic Nucleic Acid       26-Oct-2021       80%       Review         Molecules (ID 13493)       Human Gene Transfer Research (ID 13494)       Incomplete       -       Start | Medical Surveillance (ID 13456)                                                                     | Incomplete -   | Start    |
| Human Gene Transfer Research (ID 13494) Incomplete - Start                                                                                                    | NIH Guidelines for Research Involving Recombinant or Synthetic Nucleic Acid<br>Molecules (ID 13493) | 26-Oct-2021 80 | % Review |
|                                                                                                    | Human Gene Transfer Research (ID 13494)                                                             | Incomplete -   | Start    |